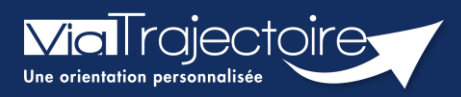

## **FICHE PRATIQUE**

## Se connecter à ViaTrajectoire - Particulier

Tous modules

Cette fiche pratique vous indique comment se connecter à l'outil de parcours ViaTrajectoire côté particulier.

## 1 Accéder à la page d'accueil

Rendez-vous sur la page de votre navigateur via l'URL de connexion : https://usager.viatrajectoire.fr

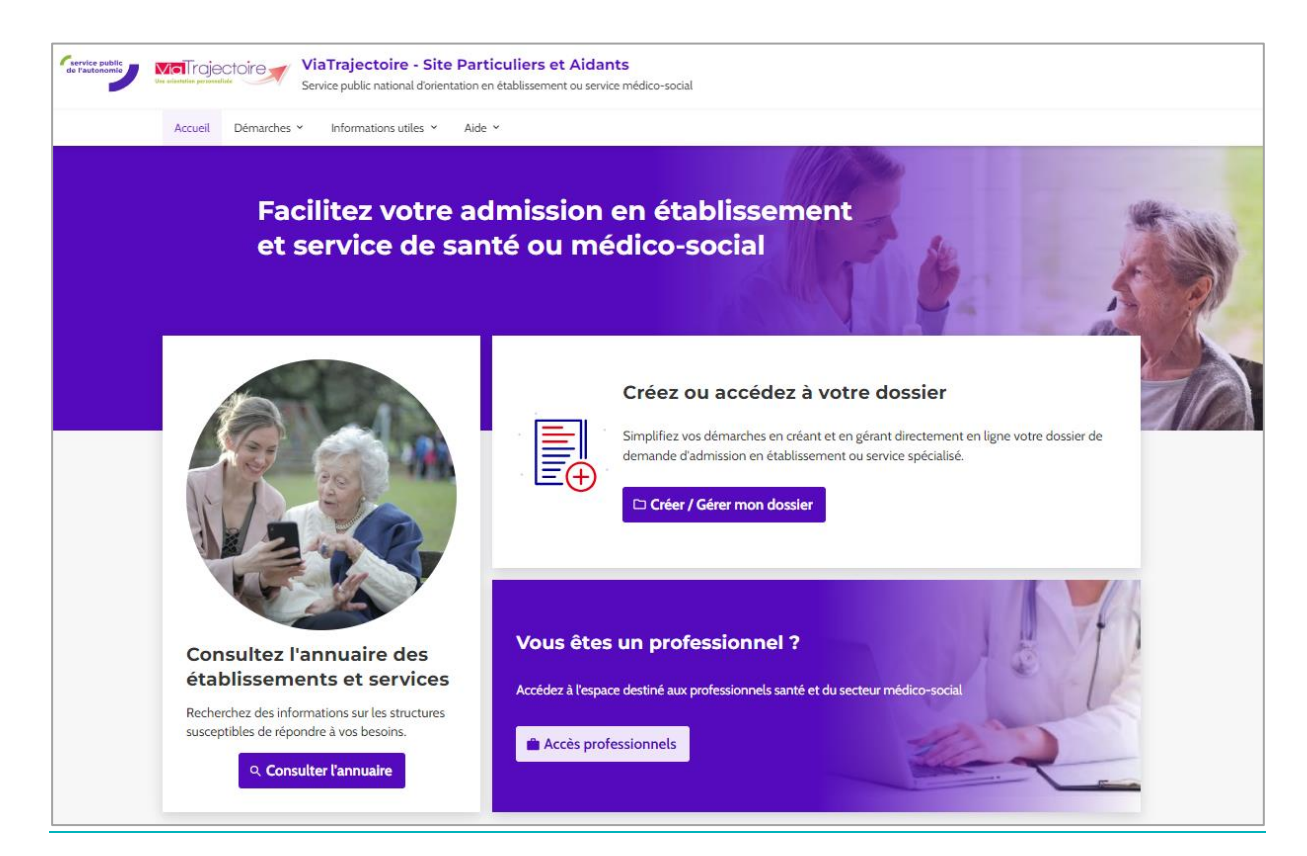

1.1 Accès par l'espace particulier personnes âgées (Demande en EHPAD/USLD)

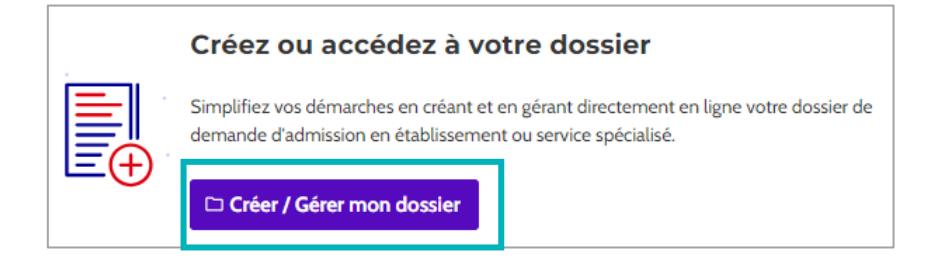

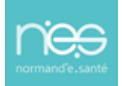

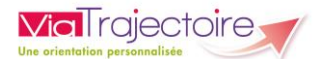

| 1 | Pour créer une demande en EHPAD                                                                                                    |          |
|---|----------------------------------------------------------------------------------------------------|----------|
|   | Vous avez besoin d'être accueilli en établissement d'hébergement pour personnes âgées<br>(EHPAD, Résidence autonomie, Unité de soins de longue durée) : |          |
|   | 🔿 créer un dossier                                                                                                    |          |
|   | 🔘 accéder à un dossier existant                                                                                                    |          |
| 3 | Se référer à la fiche pratique <b>FP_VT_GA34 (Portail usager - Créer un c</b>                                                                           | lossier) |
| 2 | Pour accéder à la demande côté usagers avec votre numéro de dossier et le mot de<br>passe.                                                              |          |
|   | Vous avez besoin d'être accueilli en établissement d'hébergement pour personnes âgées<br>(EHPAD, Résidence autonomie, Unité de soins de longue durée) : |          |
|   | 🔿 créer un dossier                                                                                                    |          |
|   | O accéder à un dossion existant                                                                                                    |          |

Pour accéder à votre dossier, il faut saisir votre numéro de dossier et son mot de passe. Si la combinaison Numéro de dossier/Mot de passe

|                 | ÉDER À<br>I DOSSIER |
|-----------------|---------------------|
| N° de dossier 🤇 |                     |
| Mot de passe 🤇  |                     |
| J'ai oublié mon | mot de passe        |
|                 | Se connecter        |

NB : s'il s'agit d'une **première connexion** sur un dossier créé par un professionnel de santé ou un accompagnant d'une structure de ville, vous avez reçu un mail de la part de ViaTrajectoire (<u>no reply.trajectoire@sante-ra.fr</u>) contenant un lien cliquable qui servira uniquement pour cette première connexion.

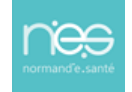

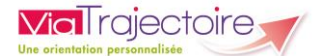

Lors de cette première connexion vous devrez :

- Valider la charte d'usage de l'outil ViaTrajectoire
- Choisir votre nouveau mot de passe
- Saisir un numéro de téléphone pour recevoir le code de validation lors de vos prochaines connexions

| Première connexion                                                                                                    |  |  |
|----------------------------------------------------------------------------------------------------|--|--|
| Vous venez de vous connecter avec succès au dossier nº                                                                                                    |  |  |
| DEFINIR UN MOT DE PASSE                                                                                                    |  |  |
| Pour pouvoir accéder à votre dossier et valider votre email vous<br>devez saisir un mot de passe                                                                                                    |  |  |
| Nouveau mot de passe *                                                                                                    |  |  |
| Obligatoire                                                                                                    |  |  |
| Répéter le mot de passe *                                                                                                    |  |  |
|                                                                                                    |  |  |
| RENSEIGNER UN NUMÉRO DE TÉLÉPHONE PORTABLE                                                                                                    |  |  |
| Dans le cadre de l'authentification forte, un code de confirmation vous sera envoyé par email ou sms.<br>Pour pouvoir le recevoir par SMS, veuillez renseigner votre numéro de téléphone portable ci-dessous.<br>Ce numéro de téléphone ne sera utilisé que pour l'authentification. |  |  |
| Téléphone Portable                                                                                                    |  |  |

## 1.2 Accès à l'espace usagers Personnes en situation de handicap (suivi des notifications en ESMS)

Actuellement l'accès au dossier d'orientation n'est pas déployé en région. Seule la partie **Rechercher un établissement ou service** est disponible.

Vous disposez d'une orientation MDPH en établissement ou service pour personnes en situation de handicap :

) accéder au suivi de vos décisions d'orientation et à votre dossier de demande d'admission

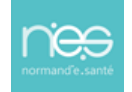